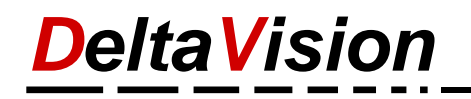

## Instructions for troubleshooting if the ClassicMenu is not visible in Word

We assume that the license has been correctly registered and accepted. The license is always in the following format: XXXX-XXXX-XXXX-XXXX-XXXX-XXXX-XXXX. (X is a number or a letter. 6 groups of 5 characters each).

## 1 Check whether the Classic Menu has been deactivated

Possibly you have only deactivated the ClassicMenu. If the AddIn has been loaded you will find the group *ClassicMenu* with the button *Settings* in the menu ribbon *View*. If you see this button the AddIn was found and loaded. You can then show or hide the Classic Menu via the dialog.

| Review View             | Q Tell me wł              | at you want to do                                                                                                    |                                |        |            |          |
|-------------------------|---------------------------|----------------------------------------------------------------------------------------------------|--------------------------------|--------|------------|----------|
| One Page Multiple Pages | New Arrange<br>Window All | Split         CD View Side by Side           Split         CD Synchronous Scrolling           Window         Window              | Switch<br>Windows <del>•</del> | Macros | Properties | Settings |
|                         | Sett                      | ings<br>ihow / hide Classic Menu<br>Show Classic Menu<br>Leactivate the Classic Menu on the r<br>b View / Classic Menu Settings) | ×<br>ibbon                     |        |            |          |

## 2 Check whether the AddIn is in the list of disabled items

Open the options dialog under File / Options

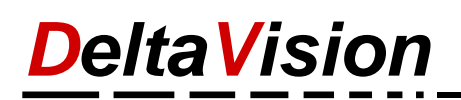

| Word Options         |                                                                                                    | ?   | ×        |  |  |
|----------------------|----------------------------------------------------------------------------------------------------|-----|----------|--|--|
| General              | View and manage Microsoft Office Add-ins.                                                                                                  |     |          |  |  |
| Display              | •• <b>?</b>                                                                                                    |     |          |  |  |
| Proofing             | Add-ins                                                                                                    |     |          |  |  |
| Save                 | Name A Location Type                                                                                                    |     |          |  |  |
| Language             | Active Application Add-ins                                                                                                    |     |          |  |  |
| Ease of Access       | dvwdTTAddin.dotm C:\dotm Tempi                                                                                                    | ate |          |  |  |
| Advanced             | dvWord2016ClassicMenu.dotm C:\u.dotm Templ                                                                                                 | ate | <b>_</b> |  |  |
| Customize Ribbon     | Publisher: Microsoft Corporation                                                                                                    |     |          |  |  |
| Quick Access Toolbar | Compatibility: No compatibility information available<br>Location: C:\Program Files (x86)\Common Files\Microsoft Shared\Smart Tag\MOFL.DLL |     |          |  |  |
| Add-ins              | Description: Additional actions specified in list description files                                                                        |     |          |  |  |
| Trust Center         | Description. Auditional actions specified in fist description files.                                                                       |     |          |  |  |
|                      |                                                                                                    |     |          |  |  |
|                      | Manage: Uisabled Items                                                                                                    |     |          |  |  |
| L                    | ОК                                                                                                    | Ca  | ncel     |  |  |

Click on *Add-ins* on the left and then choose *Disabled Items* under Manage. Now click the *Go* button.

| Disabled Items                                                                                                    | ?                               | ×                        |
|----------------------------------------------------------------------------------------------------|---------------------------------|--------------------------|
| The items listed below are disabled because th<br>Word from functioning correctly, or your syster<br>has disabled them through Group Policy.<br>Please note that you may have to restart Word<br>changes to take place.<br>Select the ones you wish to re-enable. | ey preve<br>m admir<br>for thes | ented<br>histrator<br>se |
| There are no disabled items.                                                                                                    |                                 | ~                        |
|                                                                                                    |                                 | ~                        |
| Enable                                                                                                    |                                 | ose                      |

The dialog **Disabled Items** should be **empty**. If you see the AddIn dvWord2016ClassicMenu.dotm select it and activate it with the **Enable** button.

## 3 AddIn is not in the startup folder of Word

During installation, the setup determines the startup path of Word and copies the AddIn there. This way it is loaded automatically every time Word is launched.

The **default** startup folder of Word is located here: C:\users\[YourLogin]\AppData\Roaming\Microsoft\Word\Startup\

Replace [yourLogin] with your own login.

**Tip**: If you enter **%appdata%** in the address bar of the Windows Explorer and then press **Enter**, you will be directed to the directory C:\users\[yourLogin]\AppData\Roaming. All you need to do is navigate to the Microsoft\Word\Startup subfolder.

| 📙   🛃 🥃 🗧 Roaming                                                                                           |                             |            |                         | -                         |     |
|----------------------------------------------------------------------------------------------------|-----------------------------|------------|-------------------------|---------------------------|-----|
| File Home Share View                                                                                        |                             |            |                         |                           | ~ 🧃 |
| Image: Pinto Quick access     Copy     Paste     Image: Copy path     Image: Copy path     Image: Copy path | ove<br>Copy<br>to v<br>Copy | New item • | Properties              | Select all<br>Select none |     |
| Clipboard                                                                                                   | Organize                    | New        | Open                    | Select                    |     |
| ← → ֊ ↑ 📙 %appdata%                                                                                         |                             |            | $\sim$ $\rightarrow$    | Search Roaming            | م   |
| Documents '                                                                                                 | Name                        | Date       | modified Type           | Size                      | ,   |
| 🕂 Downloads                                                                                                 | Adobe                       | 1/31       | /2016 6:06 PM File fol  | der                       |     |
| h Music                                                                                                    | AVG                         | 3/25       | /2017 9:28 AM File fol  | der                       |     |
| 📰 pictures                                                                                                  | ClassicShell                | 3/27       | /2016 5:10 PM File fol  | der                       |     |
| 🗃 Videos                                                                                                    | DeltaVision                 | 3/16       | /2017 6:51 PM File fol  | der                       |     |
| 🟪 Win10 (C:)                                                                                                | Macromedia                  | 3/27       | /2016 11:29 AM File fol | der                       |     |
| 15 items                                                                                                    |                             |            |                         |                           |     |

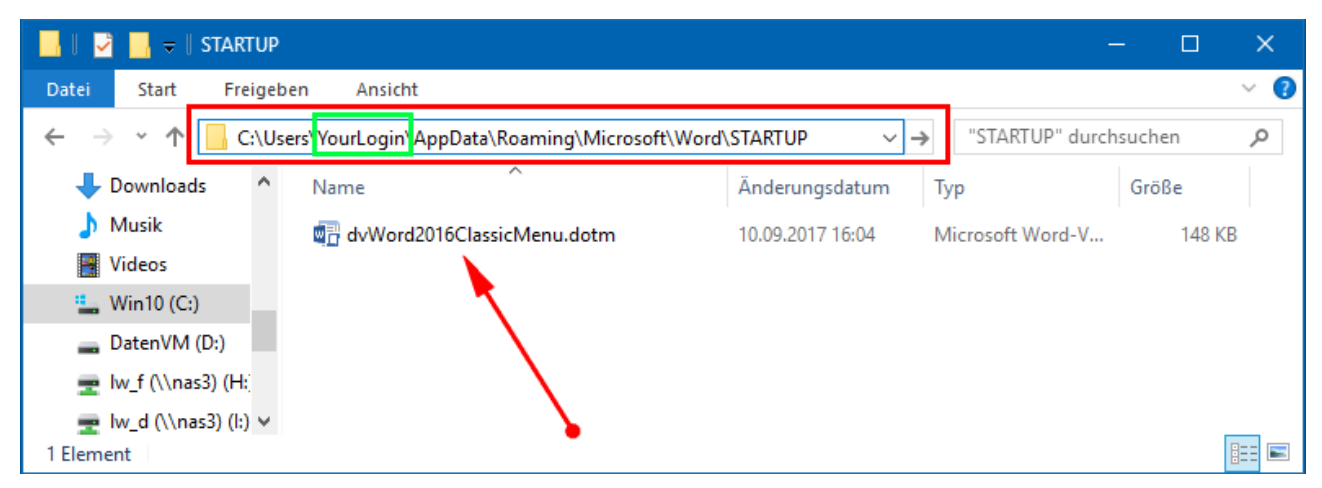

Here you should find the AddIn. Maybe your Word is specially configured and the startup folder is somewhere else. You can look up your startup folder in Word as described below. Then simply copy the addin (dvWord2016ClaisscMenu.dotm) into your special startup folder. After the next start of Word the ClassicMenu should be visible.

To determine the configured startup folder goto *File / Options*. Navgiate to *Advanced* and scroll down to the section *General*. Click on the button *File Locations*.

| Word Options         |                                                                                           | ? ×    |
|----------------------|-------------------------------------------------------------------------------------------|--------|
| General              |                                                                                           |        |
| Display              | General                                                                                   |        |
| Proofing             | Confirm file format conversion on open                                                    |        |
| Save                 | Update automatic links at open                                                            |        |
| Language             | Allow opening a document in <u>D</u> raft view     Enable <u>b</u> ackground repagination |        |
| Ease of Access       | Show add-in <u>u</u> ser interface errors                                                 |        |
| Advanced             | Mailing a <u>d</u> dress:                                                                 |        |
| Customize Ribbon     |                                                                                           |        |
| Quick Access Toolbar |                                                                                           |        |
| Add-ins              | Eile Locations Web Options                                                                |        |
| Trust Center         |                                                                                           | ▼<br>► |
|                      | OK                                                                                        | Cancel |

Select the *Startup* entry and click the *Modify* button. A Windows Explorer window will open in your Startup folder. The AddIn must be located there.

If this is not the case, copy it manually into this folder and restart Word.

| File Locations                                                                                                    |                                                                                                    |    | ?   | ×  |
|----------------------------------------------------------------------------------------------------|----------------------------------------------------------------------------------------------------|----|-----|----|
| [File Locations]                                                                                                    |                                                                                                    |    |     |    |
| <u>File types:</u> Documents Images User templates Workgroup templates AutoRecover files Tools Startup The default location is treated as change a location, make sure that | Location:<br>C:\Users\dev\Documents<br>C:\\Roaming\Microsoft\Templates<br>C:\\Roaming\Microsoft\Word<br>C:\\Microsoft Office\root\Office15<br>C:\\Microsoft\Word\STARTUP<br><u>Modify</u><br>a trusted source for opening files. If you<br>the new location is secure. | ]  |     |    |
|                                                                                                    |                                                                                                    |    |     |    |
|                                                                                                    |                                                                                                    | ОК | Clo | se |